### เรียน ผู้อำนวยการสถานีพัฒนาที่ดินพิษณุโลก

ด้วยข้าพเจ้า นายภัทรพงศ์ บุญทวี ตำแหน่ง นักวิชาการเกษตรปฏิบัติการ สังกัด สถานีพัฒนาที่ดิน พิษณุโลกสำนักงานพัฒนาที่ดินเขต ๘ กรมพัฒนาที่ดินได้เข้ารับการพัฒนาความรู้ฯ หลักสูตรการใช้งานระบบ LDD Zoning รุ่นที่ ๐๒/๒๕๖๔ : เมษายน ๒๕๖๔ – กันยายน ๒๕๖๔ เป็นเวลารวมทั้งสิ้น ๑ วัน อบรมออนไลน์ผ่านระบบ LDD e -Training ของกรมพัฒนาที่ดิน ซึ่งหลักสูตรดังกล่าวจัดโดย ศูนย์เทคโนโลยี สารสนเทศและการสื่อสาร กรมพัฒนาที่ดิน

บัดนี้ ข้าพเจ้าได้เข้ารับพัฒนาความรู้ฯ หลักสูตรดังกล่าวเรียบร้อยแล้ว จึงขอรายงานสรุปผลการ พัฒนาความรู้ฯ เพื่อโปรดพิจารณา ดังนี้

### ๑.การพัฒนาความรู้ฯ ดังกล่าวมีวัตถุประสงค์เพื่อ

สามารถแนะนำการใช้งานระบบ LDD Zoning ให้แก่เกษตรกรหรือบุคคลทั่วไปได้อย่างมีประสิทธิภาพ มากยิ่งขึ้น โดยระบบ LDD Zoning สามารถเข้าถึงชั้นข้อมูลเขตความเหมาะสมพืชเศรษฐกิจ (Zoning) จำนวน ๑๓ ชนิดพืช โดยจัดระดับความเหมาะสมเป็น ๔ ระดับ ได้แก่ พื้นที่มีความเหมาะสมสูง (S๑) พื้นที่ที่มีความ เหมาะสมปานกลาง (S๒) พื้นที่ที่มีความเหมาะสมเล็กน้อย (S๓) และพื้นที่ไม่เหมาะสม (N) และนำข้อมูลเขต ความเหมาะสมพืชเศรษฐกิจ ตามลักษณะคุณสมบัติดิน (Soil Suitability) จำนวน ๑๓ ชนิดพืชที่แยกตาม ระดับความเหมาะสมเป็น ๔ ระดับเช่นกัน นำมาวิเคราะห์ข้อมูลเพื่อแสดงผลร่วมกับข้อมูลขอบเขตการ ปกครองระดับจังหวัด อำเภอและตำบล ข้อมูลภาพถ่ายออร์โธสี ตำแหน่งข้อมูลแหล่งน้ำของกรมพัฒนาที่ดิน ข้อมูลกลุ่มชุดดิน ๖๒ กลุ่มชุดดิน ข้อมูลตำแหน่งของศูนย์การเรียนรู้การเพิ่มประสิทธิภาพการผลิตสินค้า เกษตร จำนวน ๘๘๒ แห่ง ศูนย์ถ่ายทอดเทคโนโลยีของกรมพัฒนาที่ดิน ข้อมูลสำมะโนที่ดินด้านเกษตรกรรม ของกรมพัฒนาที่ดิน

## ษ.เนื้อหาและหัวข้อวิชาของการพัฒนาความรู้ฯ มีดังนี้

๒.๑ การเข้าใช้งานระบบแผนที่ทางเลือกพืชเศรษฐกิจ LDD Zoning ๒.๑ วิธีการเข้าใช้งาน ระบบ แผนที่ทางเลือกพืชเศรษฐกิจ LDD Zoning สามารถเข้าใช้งานได้หลายช่องทาง และรองรับ การใช้งานผ่าน คอมพิวเตอร์ในรูปแบบเว็บแอปพลิเคชัน (Web application) และการใช้งานผ่านมือถือ และแท็บเลตใน รูปแบบโมบาย แอปพลิเคชัน (Mobile application) ซึ่งคู่มือฉบับนี้จะกล่าวถึงการใช้งาน ผ่านอุปกรณ์ คอมพิวเตอร์ ในรูปแบบเว็บ แอปพลิเคชัน เท่านั้น ซึ่งการเข้าใช้งานผ่านเว็บ แอปพลิเคชัน สามารถเข้างานได้ หลายช่องทาง ประกอบด้วย

๒.๑.๑ เข้าใช้งานได้ที่เว็บไซต์กรมพัฒนาที่ดิน www.ldd.go.th > เลือกที่ icon "แผนที่ ทางเลือกพืช เศรษฐกิจ LDD Zoning"

๒.๒ หน้าจอการทำงานของระบบ หน้าจอการท างานของระบบแผนที่ทางเลือกพืชเศรษฐกิจ LDD
Zoning ประกอบด้วยทั้งหมด ๖ ส่วน แต่ละส่วนจะทำหน้าที่ต่างกัน รายละเอียดหน้าจอการทำงานของระบบ
แผนที่ทางเลือกพืชเศรษฐกิจ LDD Zoning ประกอบด้วย ๑. ส่วนเครื่องมือพื้นฐาน ๒. ส่วนแสดงภาพแผนที่
๓. ส่วนแสดงแผนที่ฐาน ๔. ส่วนแสดงค่าพิกัด ๕. ส่วนเมนูการใช้งานจะแสดงตามสิทธิ์การใช้งาน ๖. ส่วน
แสดงชื่อผู้ใช้งานเทคโนโลยีภูมิสารสนเทศ

๓ เครื่องมือพื้นฐานการใช้งานระบบ LDD Zoning สามารถอธิบายและใช้งานในแถบเครื่องมือต่างๆ ได้อย่างถูกต้องชัดเจน ให้กับผู้ที่สนใจ

๔ เมนูการใช้งานระบบแผนที่ทางเลือกพืชเศรษฐกิจ LDD Zoning (สำหรับบุคคลทั่วไป) เกษตรกร ้และบุคคลทั่วไปสามารถเข้าใช้งานระบบแผนที่ทางเลือกพืชเศรษฐกิจ LDD Zoning ได้ อย่างสะดวก ซึ่งมีเมนู การใช้งาน ประกอบด้วย ๑) ชั้นข้อมูล ประกอบด้วย ข้อมูลความเหมาะสมพืชเศรษฐกิจ ข้อมูลความเหมาะสม ้ของที่ดิน ประเทศไทย ศูนย์การเรียนรู้ แหล่งน้ำกรมพัฒนาที่ดิน ลุ่มน้ำหลัก ลุ่มน้ำรอง และสำมะโนที่ดินด้าน เกษตรกรรม ๒) เมนูค้นหา ใช้ค้นหาข้อมูลความเหมาะสมพืชเศรษฐกิจ(gnonoZ) ความเหมาะสมของที่ดิน ประเทศไทย ศูนย์การเรียนรู้ แหล่งน้ำกรมพัฒนาที่ดิน สำมะโนที่ดินด้านเกษตรกรรม โดยสามารถ กำหนด เงื่อนไขการค้นหา ขอบเขตพื้นที่ค้นหา ชนิดพืช และระดับความเหมาะสมพืช ๓) เมนูวิเคราะห์พื้นที่ ใช้ ้ วิเคราะห์ข้อมูลเชิงพื้นที่ โดยเลือกพื้นที่ ชนิดพืช และระดับความ เหมาะสม(S๓ หรือ N) โดยระบบจะแสดงพืช ทางเลือกและพื้นที่เหมาะสมในการปลูกพืชทางเลือก พร้อม รายละเอียดของคุณสมบัติกลุ่มชุดดินในบริเวณนั้น ๔) เมนูรายงาน เป็นเมนูสำหรับการเรียกดูรายงานในระบบทั้งหมด ๗ รายงาน ประกอบด้วย รายงานแผนที่ แสดงรายการพืชเศรษฐกิจตามความเหมาะสมพืช รายงานศูนย์เรียนรู้ รายงานข้อมูลสำมะโน ที่ดินเพื่อการ พัฒนา รายงานแผนที่แสดงจำนวนแหล่งน้ำในระดับความเหมาะสมของการปลูกพืช รายงาน แสดงข้อมูลพื้นที่ เกษตรกรรมทกชั้นความเหมาะสม จำแนกตามชนิดพืช ปี ๒๕๕๙ รายงานการปรับเปลี่ยน สภาพการใช้ที่ดิน ้และรายงานที่ตั้งแปลงดำเนินงานการปรับเปลี่ยนการผลิตในพื้นที่ไม่เหมาะสมแบบ บูรณาการ (จากฐานข้อมูล Zoning by Agri Map การประยุกต์ใช้เทคโนโลยีภูมิสารสนเทศกรมพัฒนาที่ดิน กรมพัฒนาที่ดินได้ได้ พัฒนาการให้บริการข้อมูลภูมิสารสนเทศผ่านเครือข่ายอินเตอร์เน็ตเพื่อให้เกษตรกรและประชาชนที่สนใจ สามารถเข้าถึงข้อมูลได้อย่างสะดวก รวดเร็ว ทุกที่ทุกเวลาให้สอดคล้องกับยุคไทยแลนด์ ๔.๐ ผ่านแอปพริเคชัน เพื่อให้ข้อมูลด้านต่างๆ

๕ เมนูการใช้งานระบบ LDD Zoning สำหรับเจ้าหน้าที่ สามารถเข้าใช้งานระบบแผนที่ทางเลือกพืช เศรษฐกิจ LDD Zoning ได้อย่าง สะดวก ซึ่งมีเมนูการใช้งาน ประกอบด้วย ๑) ชั้นข้อมูล ประกอบด้วย ข้อมูล ้ความเหมาะสมพืชเศรษฐกิจ ข้อมูลความเหมาะสมของที่ดิน ประเทศไทย ศูนย์การเรียนรู้ แหล่งน้ำกรมพัฒนา ้ที่ดิน ล่มน้ำหลัก ล่มน้ำรอง และสำมะโนที่ดินด้าน เกษตรกรรม ๒) เมนค้นหา ใช้ค้นหาข้อมลความเหมาะสม พืชเศรษฐกิจ(gnonoZ) ความเหมาะสมของที่ดิน ประเทศไทย ศูนย์การเรียนรู้ แหล่งน้ำกรมพัฒนาที่ดิน สำมะ ้โนที่ดินด้านเกษตรกรรม โดยสามารถ กำหนดเงื่อนไขการค้นหา ขอบเขตพื้นที่ค้นหา ชนิดพืช และระดับความ ้ เหมาะสมพืช ๓) เมนวิเคราะห์พื้นที่ ใช้วิเคราะห์ข้อมลเชิงพื้นที่ โดยเลือกพื้นที่ ชนิดพืช และระดับความ เหมาะสม(Sm หรือ N) โดยระบบจะแสดงพืชทางเลือกและพื้นที่เหมาะสมในการปลูกพืชทางเลือก พร้อม รายละเอียดของคุณสมบัติกลุ่มชุดดินในบริเวณนั้น ๔) เมนู Redline เป็นเมนูสำหรับการค้นหา เพื่อแก้ไข ้ปรับปรุงข้อมูลพื้นที่การใช้ที่ดินที่มีการ เปลี่ยนแปลง เพื่อให้มีข้อมูลใกล้เคียงปัจจุบัน (Near real time) ซึ่ง การแก้ไขข้อมูลไม่ได้แก้ไขที่ฐานข้อมูล ในระบบ แต่ระบบจะสร้างชั้นข้อมูลขึ้นมาใหม่ การแก้ไขข้อมูลจึง สามารถแก้ไขได้ไม่จำกัดจำนวนครั้ง แต่ การแก้ไข ๑ ครั้งจำเป็นต้องทำให้เสร็จกระบวนการแก้ไขข้อมูล เพราะ ไม่เช่นนั้นแล้วพื้นที่นั้นจะไม่สามารถ แก้ไขได้อีก จนกว่าจะทำให้เสร็จกระวนการแก้ไขข้อมูล ๕) เมนูตรวจสอบ พื้นที่ เป็นเมนูสำหรับค้นหาข้อมูลเพื่อตรวจสอบข้อมูลที่ เจ้าหน้าที่ได้แก้ไข ข้อมูลการใช้ที่ดิน ด้วยเมนู Redline และส่งข้อมูลผ่านระบบ สำหรับให้เจ้าหน้าที่ส่วนกลางตรวจสอบและ นำขึ้นระบบ เพื่อแสดงพื้นที่ที่มี การเปลี่ยนแปลงในระบบต่อไป ๖) เมนูรายงาน เป็นเมนูสำหรับการเรียกดูรายงานในระบบทั้งหมด ๗ รายงาน ประกอบด้วย รายงานแผนที่แสดงรายการพืชเศรษฐกิจตามความเหมาะสมพืช รายงานศูนย์เรียนรู้ รายงาน ้ข้อมูลสำมะโน ที่ดินเพื่อการพัฒนา รายงานแผนที่แสดงจำนวนแหล่งน้ำในระดับความเหมาะสมของการปลูก

พืช รายงาน แสดงข้อมูลพื้นที่เกษตรกรรมทุกชั้นความเหมาะสม จ าแนกตามชนิดพืช ปี ๒๕๕๙ รายงานการ ปรับเปลี่ยน สภาพการใช้ที่ดิน และรายงานที่ตั้งแปลงด าเนินงานการปรับเปลี่ยนการผลิตในพื้นที่ไม่เหมาะสม แบบ บูรณาการ (จากฐานข้อมูล Zoning by Agri Map)

## ๓.ประโยชน์ที่ได้รับจากการพัฒนาความรู้ต่อตนเอง ได้แก่

สามารถอธิบายวัตถุประสงค์และประโยชน์ของระบบ LDD Zoning ให้กับเกษตรกรและบุตลากรที่ สนใจ ได้อย่างถูกต้อง จนสามารถการประยุกต์การใช้งานในพื้นที่ได้จริง

# ๙. แนวทางในการนำความรู้ ทักษะที่ได้รับจากการพัฒนาความรู้ๆ ครั้งนี้ ไปปรับใช้ให้เกิดประโยชน์แก่ หน่วยงาน มีดังนี้

สามารถแนะนำการใช้งาน ระบบ LDD Zoning ของกรมพัฒนาที่ดิน ให้เกษตรกร ประชาชนหรือ หน่วยงานภาครัฐให้ทำการโหลดลงมือถือ แนะนำวิธีการใช้งานจนสามารถนำไปปฏิบัติใช้ได้จริงในพื้นที่ของ เกษตรกรเองสามารถใช้ประกอบการวางแผนในการเพาะปลูกพืชตามค่าวิเคราะห์พื้นที่ดิน จนทำให้เกษตรกรมี รายเพิ่มมากขึ้น

# ๕. ปัญหาและอุปสรรคที่คาดว่าจะเกิดขึ้นจากการนำความรู้ และทักษะที่ได้รับไปปรับใช้ในการ ปฏิบัติงาน

้เกษตรกรยังไม่มีโทรศัพท์ที่สามารถดาวโหลดแอปพริเคชัน ได้ทุกคนและเกษตรกรบางคนยังยึดติดการ ทำการเกษตรแบบเดิมๆอยู่

## ๖. ความต้องการการสนับสนุนจากผู้บังคับบัญชา เพื่อส่งเสริมให้สามารถนำความรู้และทักษะที่ได้รับไป ปรับใช้ในการปฏิบัติงานให้สัมฤทธิ์ผล ได้แก่

จึงเรียนมาเพื่อโปรดพิจารณา

(ลงชื่อ).....

(นายภัทรพงศ์ บุญทวี)

ผู้เข้ารับการพัฒนาความรู้